## Procedure to connect Koenig Data Center from MacBook Pro RDP Client.

Step 1. Install the "Microsoft Remote Desktop" on your MAC Book(from App Store) .

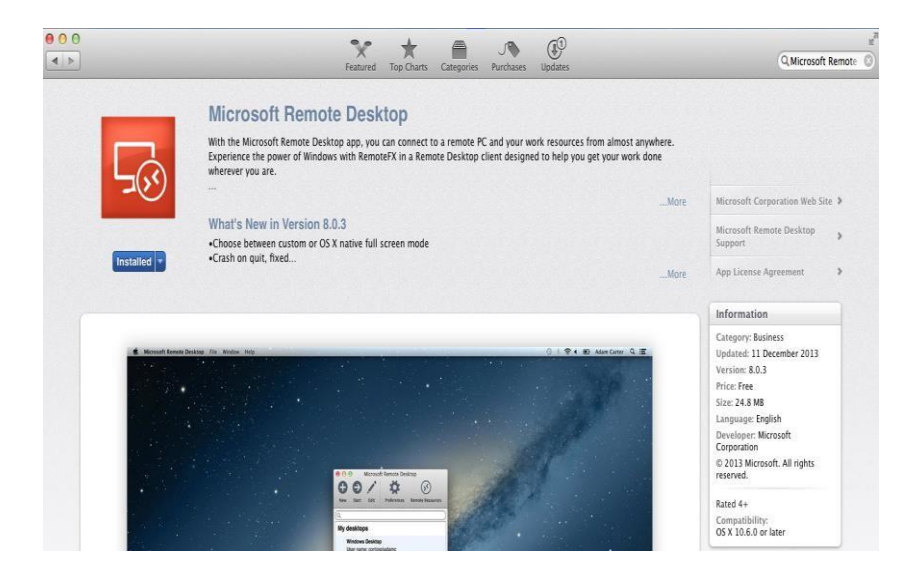

Step 2. Then make a shortcut of the Client on the Dock.

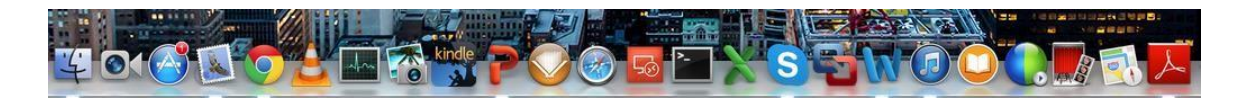

Step 3. Run The Client by clicking on it. ;-)

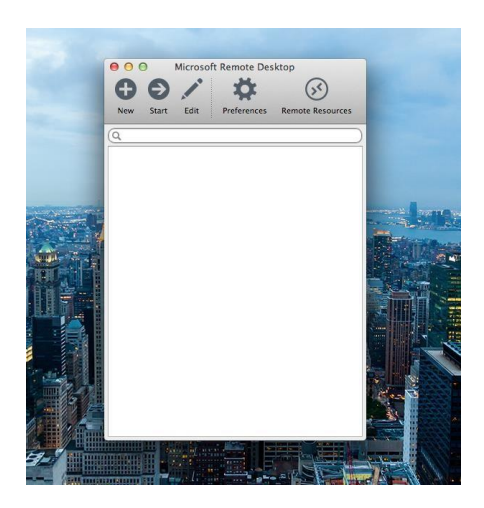

Step 4. Click on the "New" to create a new connection.

| 000              | Edit Remote Desktops –       |          |     |  |
|------------------|------------------------------|----------|-----|--|
| General Session  | Redirection                  | ly Deski | ops |  |
|                  |                              |          |     |  |
| Connection name  | 1                            |          |     |  |
| PC name          | Host name or IP address      |          |     |  |
| Gateway          | No gateway configured        | \$       |     |  |
| Credentials      |                              |          |     |  |
| User name        | Domain\user                  |          |     |  |
| Password         | Password                     |          |     |  |
| Resolution       | Native                       | \$       |     |  |
| Colors           | Highest Quality (32 bit)     | \$       |     |  |
| Full screen mode | OS X native                  | \$       |     |  |
|                  | Start session in full screen |          |     |  |

Step 5. Provide the details as provided by the instructor

| koenig datacenter lab        |                                                                                                    |
|------------------------------|----------------------------------------------------------------------------------------------------|
| DesktopXXX                   |                                                                                                    |
| No gateway configured        | ţ                                                                                                    |
|                              |                                                                                                    |
| koenig-labs\userXXX          |                                                                                                    |
| ••••••                       | _                                                                                                    |
| Native                       | ŧ                                                                                                    |
| Highest Quality (32 bit)     | ÷                                                                                                    |
| OS X native                  | <b>*</b>                                                                                                    |
| Start session in full screen |                                                                                                    |
| Scale content                |                                                                                                    |
|                              | koenig datacenter lab<br>DesktopXXX<br>No gateway configured<br>koenig-labs\userXXX<br>Notive<br>Highest Quality (32 bit)<br>OS X native<br>Start session in full screen<br>Scale content |

Step 6. Add the RDP Gateway to the Connection.

| 00               | Edit Remote Desktops -       |            |
|------------------|------------------------------|------------|
|                  |                              |            |
| General Session  | Redirection                  |            |
|                  |                              |            |
| Connection name  | koenig Datacenter Lab        |            |
| PC name          | desktopXX.vclass.local       |            |
| Gateway          | ✓ No gateway configured      | \$         |
| Credentials      | Add gateway                  |            |
| User name        | koenig-labs\userXXX          |            |
| Password         | •••••                        |            |
| Resolution       | Native                       | <b>‡</b> ] |
| Colors           | Highest Quality (32 bit)     | \$         |
| Full screen mode | OS X native                  | \$]        |
|                  | Start session in full screen |            |
|                  | Scale content                |            |
|                  | Use all monitors             |            |
|                  |                              |            |

Step 7. Select the "Add Gateway" Option.

| Gateway | Preferences  |                               |
|---------|--------------|-------------------------------|
|         | Gateway name | Friendly name for the gateway |
|         | Server       | Host name or IP address       |
|         | User name    | Domain\user                   |
|         | Password     | Password                      |
|         |              |                               |
| + -     |              |                               |

Step 8. Provide the Details for the Gateway provided to connect the Labs.

| Cateway Resolution | Preferences  |                           |
|--------------------|--------------|---------------------------|
| RDP Gateway        | Gateway name | RDP Gateway               |
|                    | Server       | rdgw.koenig-solutions.com |
|                    | User name    |                           |
|                    | Password     | Password                  |
|                    |              |                           |
|                    |              |                           |
|                    |              |                           |
|                    |              |                           |
| + -                |              |                           |

Step 9. Select the Gateway added.

|                        | New Start Edit                | Preferences Remote Reso                                                                                                    |
|------------------------|-------------------------------|----------------------------------------------------------------------------------------------------|
| \varTheta 🔿 🔿 Edit Rem | ote Desktops – VMware ICM Lab | -                                                                                                    |
| × P                    |                               |                                                                                                    |
| General Session I      | Redirection                   |                                                                                                    |
|                        |                               |                                                                                                    |
| Connection name        | Koenig Datacenter Lab         |                                                                                                    |
| PC name                | No gateway configured         |                                                                                                    |
| Cateway                | Add gateway                   |                                                                                                    |
| Careway                | V RDF Galeway                 |                                                                                                    |
| Credentiais            |                               |                                                                                                    |
| User name              | koenig-labs\userXXX           |                                                                                                    |
| Password               | •••••                         |                                                                                                    |
|                        | (                             |                                                                                                    |
| Resolution             | Native                        | ÷                                                                                                    |
| Colors                 | Highest Quality (32 bit)      | \$                                                                                                    |
| Full screen mode       | OS X native                   | \$                                                                                                    |
| il.                    | Start session in full screen  |                                                                                                    |
| 100                    | Scale content                 | A CONTRACTOR OF A CONTRACTOR OF A CONTRACTOR O |

Step 10. Now select the connection created and Start the connection.

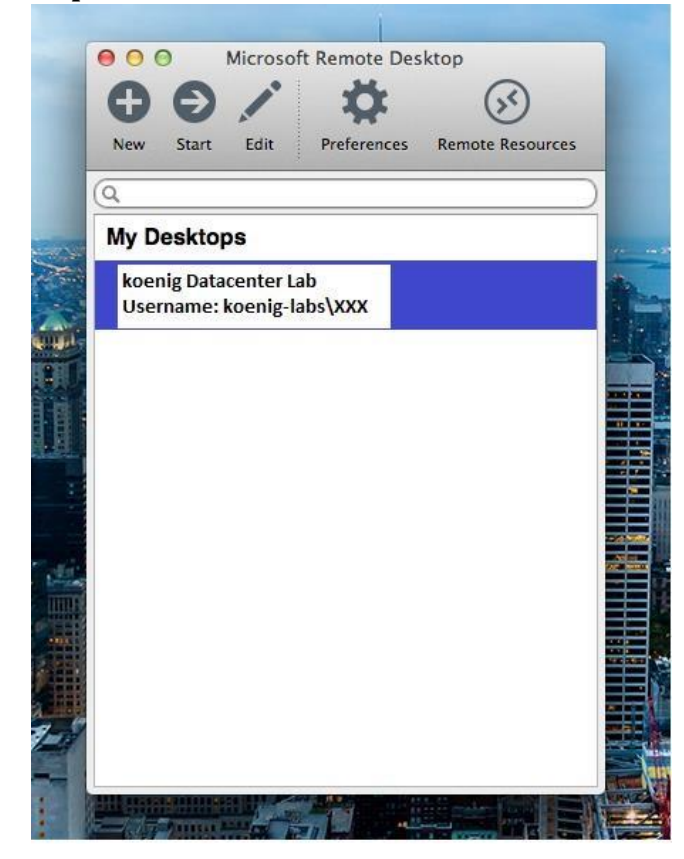

Done..